|                                                                                                    | 1.                                                                      |
|----------------------------------------------------------------------------------------------------|-------------------------------------------------------------------------|
| <br>自動照会予約登録 □ 自動照会をする<br>ワンタッチ照会                                                                                                    | ワンタッチ照会 をクリック                                                           |
| 簡単資金移動事前登録       カンタン資金移動                                                                                                    | します。                                                                    |
| 取引結果の印刷 ロガラクロー に印刷をする                                                                                                    |                                                                         |
| 業務終了     バックアッブ     はじめての方へ     世<br>いいつ       1/1/2*     フ*リンク設定     現在選択中のブリンタ: EPSON LP-9300     Ver=J5520771A8       ご希望のメニューを押して下さい。     01/11/24     1633     Panasonic                                                                                                    |                                                                         |
| 図<<ワンタッチ照会>>         >         >         >         >         >         >         >         >         >         >         >         >         >         >         >         >         >         >         >         >         >         >         >         >         >         >         >         >         >         >         >         >         >         >         >         >         >         >         >         >         >         >         >         >         >         >         >         >         >         >         >         >         >         >         >         >         >         >         >         >         >         >         >         >         >         >         >         >         >         >         >         >         >         >         >         >         >         >         >         >         >         >         >         >         >         >         >         >         >         >         >         >         >         >         >         >         >         >         >         >         >         >         >         >         > | 2.<br>振込振替(照会)をクリックします。<br>(1月8日の場合)<br>受付番号 0108 当日日付であ<br>ろのを確認1 確認 た |
| データ番号:003 (必要ならば照会条件を修正し「更新」を押して下さい)<br>受付番号 0108 - 001 ~ 999 _ 更新                                                                                                    | クリックします。                                                                |
| 小い*     戻る     銀行:全部     SC:全部     選択     確認(些)       ご希望の番号を選んで「確認」を押して下さい。自動的に交信を始めます。     1259                                                                                                    |                                                                         |
| <b>&lt;&lt;ワンタッチ照会&gt;&gt;</b><br>以下の順序で照会しています。 選択数: 個 (残り: 0)<br>No. SC 銀行 加番/口番 日付 取引番号/受付番号 コール先 戌 結果<br>003 73 1344 1234567890 0108 - 001~399 01:東京(関東) 城南信金 実行中                                                                                                    | <b>3.</b><br>只今接続中です。                                                   |
| 注)結果欄に数字が表示された場合は通信エラーをあらわします。                                                                                                    |                                                                         |
| == 接続中 == 1329                                                                                                    |                                                                         |

4. 振込振替(照会)

| ■■       ■       ■       ■       ■       ■       ■       ■       ■       ■       ■       ■       ■       ■       ■       ■       ■       ■       ■       ■       ■       ■       ■       ■       ■       ■       ■       ■       ■       ■       ■       ■       ■       ■       ■       ■       ■       ■       ■       ■       ■       ■       ■       ■       ■       ■       ■       ■       ■       ■       ■       ■       ■       ■       ■       ■       ■       ■       ■       ■       ■       ■       ■       ■       ■       ■       ■       ■       ■       ■       ■       ■       ■       ■       ■       ■       ■       ■       ■       ■       ■       ■       ■       ■       ■       ■       ■       ■       ■       ■       ■       ■       ■       ■       ■       ■       ■       ■       ■       ■       ■       ■       ■       ■       ■       ■       ■       ■       ■       ■       ■       ■       ■       ■       ■       ■       ■       ■       ■ <th>4.<br/>取引結果の印刷 をクリック<br/>します。</th> | 4.<br>取引結果の印刷 をクリック<br>します。                |
|----------------------------------------------------------------------------------------------------|--------------------------------------------|
|                                                                                                    | 5 .<br>"欠番""取消"と表示された場合は、振込は受付されて<br>いません。 |

-

確認(<u>K</u>)

印刷出力 💌 13:48

全選択

-<データ番号:060>-

ご希望の番号を選んで「確認」を押して下さい。

<データ番号:060>
SC7300 振込振替のご案内 1月 8日13時21分 域南信用全庫 引落口座 普通 567890 普通預金訓練用支店
受付番号 取 引 結 果
0108-001 振込 実施済1月 8日
◆振込先級行名/支店名 かかえ支店
●加定番号 当座 2345678901
◆祝込手数料 ¥105

◆ 価本:0108-002番以降の振込・振替はございません。

^ルフ° 戻る 削除 表示選択:銀行:全部 ▼ SC:全部 ▼

"振込振替のご案内"の最終行に、 낪

## 『備考:0108-002 番以降の振込・振替 ございません。』

上記のように表示された場合、本日の振込 は2回目になります。